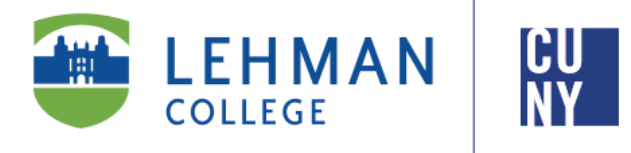

Office of the Registrar

## How to View Your Unofficial Transcript in CUNYfirst 9.2

## **Student Instructions**

Students are able to use their CUNYfirst account to view, print, or save their unofficial transcript in PDF format. When accessing the unofficial transcript, you must disable your browser's pop-up blocker settings as the transcript opens as a PDF in a new tab/window.

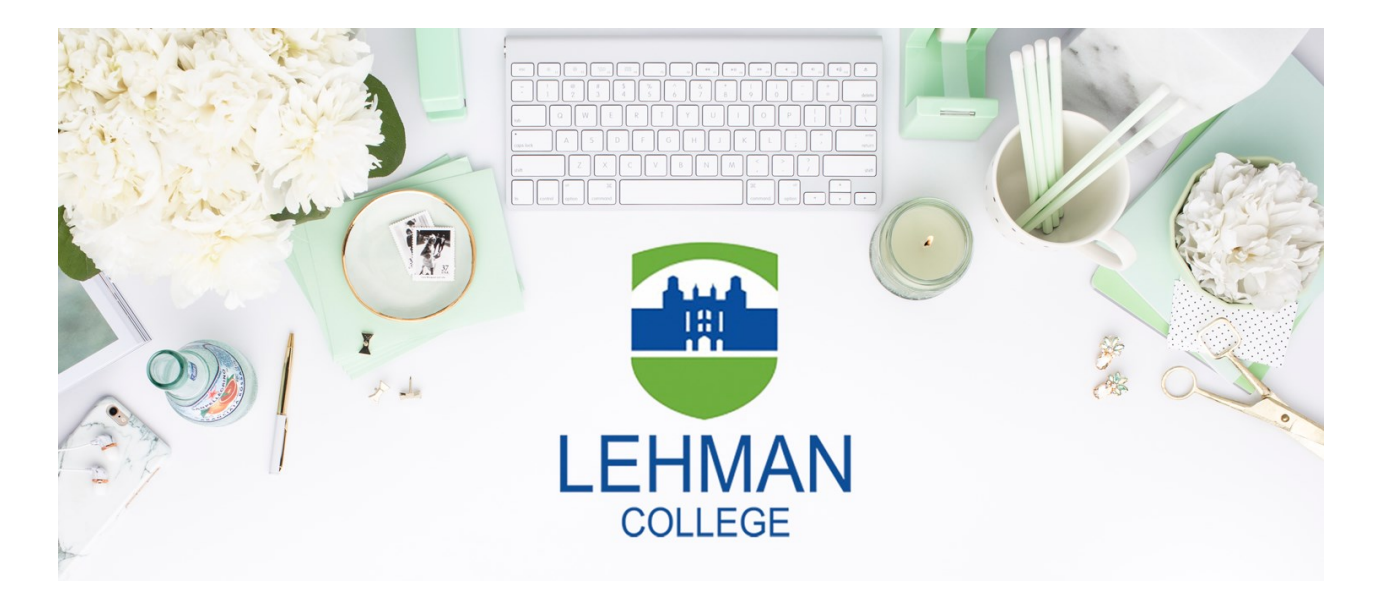

Office of the Registrar | 250 Bedford Park Boulevard West | Shuster Hall Room 102 | Bronx, NY 10468 Live Chat: <u>https://www.lehman.edu/registrar/index.php</u>

## HOW TO VIEW YOUR UNOFFICIAL TRANSCRIPT IN CUNYFIRST

NOTE: You will need to disable your pop-up blocker setting for CUNYfirst in order to view your unofficial transcript, which will appear as a PDF in another tab/window. It may take a minute for the transcript to load.

 Log onto <u>CUNYfirst</u> and from your CUNYfirst Home Page, click on the "Student Center" tile

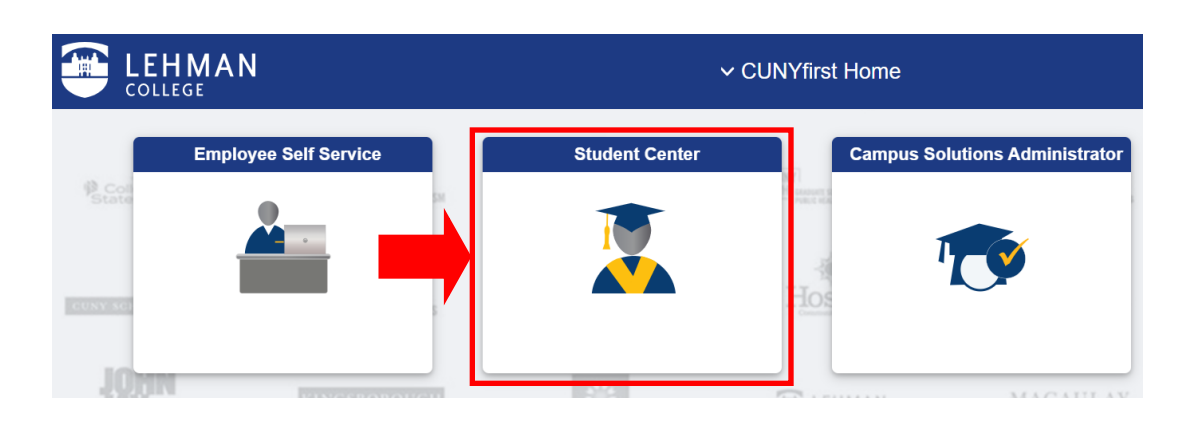

2. Click on the "Transcript and Verification" tile in your Student Center.

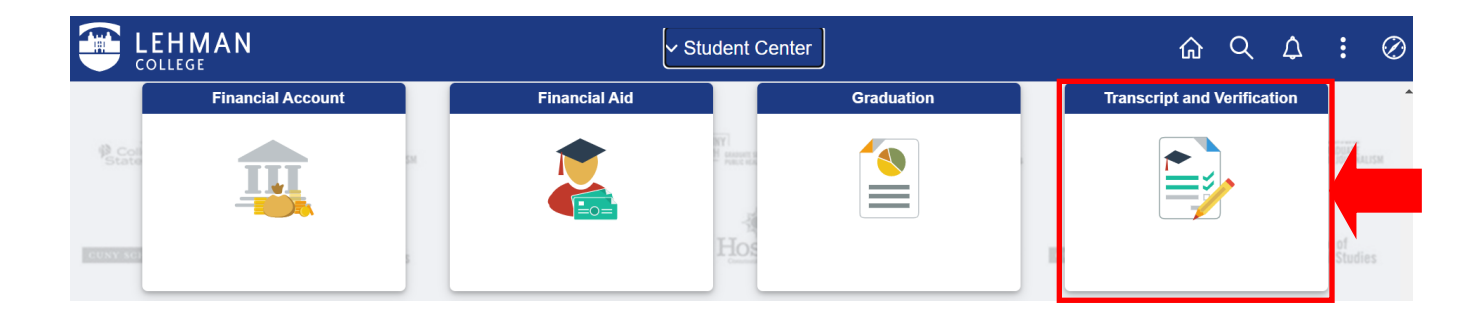

3. Click on "**View Unofficial Transcript**" on the left-hand navigation and select the institution you are looking to review if you have more than one institution listed.

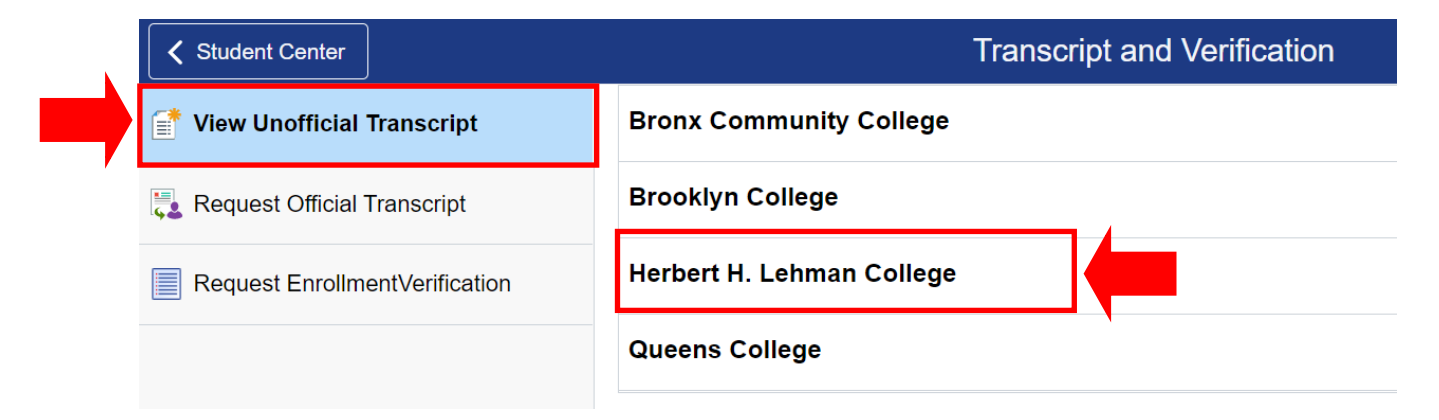

4. Ensure the "**Report Type**" is set to "**Student Unofficial Transcript**" and then click on "**Submit.**"

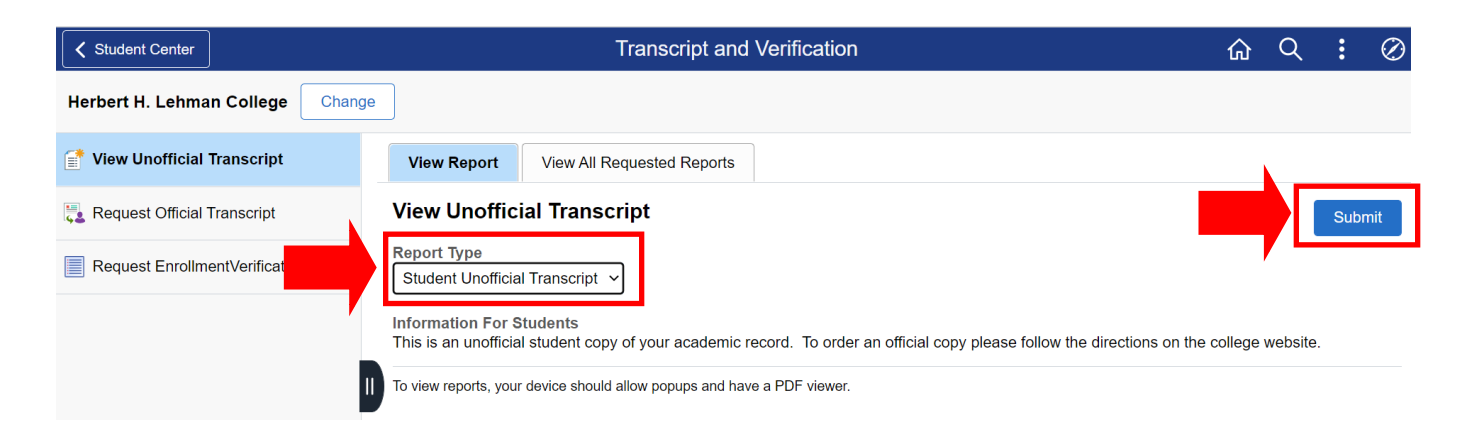

5. After you click on the Submit button, your unofficial transcript will pop-up as a PDF document in another tab for your review.

|                                                                         |                                                              |               |     | Page 1 of 3                                                                                          |                                                                               |                           |                      |
|-------------------------------------------------------------------------|--------------------------------------------------------------|---------------|-----|----------------------------------------------------------------------------------------------------|-------------------------------------------------------------------------------|---------------------------|----------------------|
| Lehman Student Copy Undergraduate Record                                |                                                              |               |     |                                                                                                    |                                                                               |                           |                      |
| Name:<br>Student ID:                                                    |                                                              |               |     |                                                                                                    |                                                                               |                           |                      |
| Did Li                                                                  |                                                              |               |     | Course<br>Instructor:                                                                                | Description                                                                   | Earn                      | <u>Grd</u>           |
| Student Address:                                                        | •                                                            |               |     | Repeated:<br>PHI 172                                                                                 | Exclude Credit & GPA<br>Contemp Moral Issues                                  | 3.00                      | в                    |
| Print Date:                                                             |                                                              |               |     | Req Designation:<br>Contact Hours:<br>Course Attributes:                                             | Flexible Core - Individual and<br>3.00<br>Dav                                 | Society                   |                      |
| Other Institutions A                                                    | ttended:                                                     |               |     | Instructor:                                                                                          |                                                                               |                           |                      |
|                                                                         |                                                              |               |     | Term Gl                                                                                              | PA: 2.809 Term Total:                                                         | Attempt<br>15.00          | <u>Earn</u><br>11.00 |
| Beginning of Undergraduate Record<br>2011 Fall Term<br>Undeclared Major |                                                              |               |     | 2012 Fall Term<br>Undeclared Major<br>Academic Standing Effective 03/13/2013: Good Academic Standing |                                                                               |                           |                      |
| Course                                                                  | Description                                                  | Earn          | Grd |                                                                                                    |                                                                               |                           |                      |
| ANT 212<br>Req Designation:<br>Contact Hours:<br>Instructor:            | Anc Peoples&Culture<br>Flexible Core - Scientific Wo<br>3.00 | 3.00<br>orld  | В   | Course<br>GEH 235<br>Req Designation:<br>Contact Hours:                                              | Description<br>Conservatn Of Envirn<br>Flexible Core - Scientific Wor<br>3.00 | <u>Earn</u><br>0.00<br>ld | <u>Grd</u><br>W      |
| BIO 166                                                                 | Prin Bio:Cells&Genes                                         | 4.00          | B-  | Course Attributes:                                                                                   | Day                                                                           |                           |                      |
| Req Designation:<br>Contact Hours:<br>Instructor:                       | 6.00 6.00                                                    | sical Science | s   | MSH 114<br>Req Designation:                                                                          | Intro To Music 1<br>Flexible Core - Creative Expres                           | 3.00<br>ession            | А                    |
| ENG 110<br>Contact Hours:                                               | Prin Effectv Wrtng I<br>4.00                                 | 3.00          | B+  | Course Attributes:<br>Instructor:                                                                    | Day                                                                           |                           |                      |
| Instructor:                                                             |                                                              |               |     | PRS 213                                                                                              | Puerto Rican Culture                                                          | 3.00                      | A-                   |

Congratulations

You may now view, print, or save your unofficial transcript!

For additional notes regarding this transcript, continue on to page 4

## **Additional Notes**

1. This is an unofficial student copy of your academic record. To order an official copy of your transcript, you can use the "**Request Official Transcript**" option in the "**Transcript and Verification**" tile. Former students or students without access to CUNYfirst may place an order for an official transcript directly with <u>Credentials</u>.

2. Students with a Negative Service Indicator on their CUNYfirst record will not be able to generate this transcript until the indicator has been removed. To do so, contact the appropriate department/office that placed the hold.

3. Students who attended Lehman College prior to 2012 may not be able to obtain their transcripts using this method. If this is the case, follow the instructions listed in additional note #1.

4. Any questions/inquiries regarding your transcript may be sent to the Office of the Registrar to <u>Records.Transcripts@Lehman.Cuny.Edu.</u>

**Office of the Registrar** | 250 Bedford Park Boulevard West | Shuster Hall Room 102 | Bronx, NY 10468 Live Chat: <u>https://www.lehman.edu/registrar/index.php</u>